# **BCDI 3** Logiciel de recherche documentaire

Il s'agit du logiciel qui permet de rechercher tous les documents du CDI (livres + revues). C'est donc l'outil indispensable pour toute recherche documentaire.

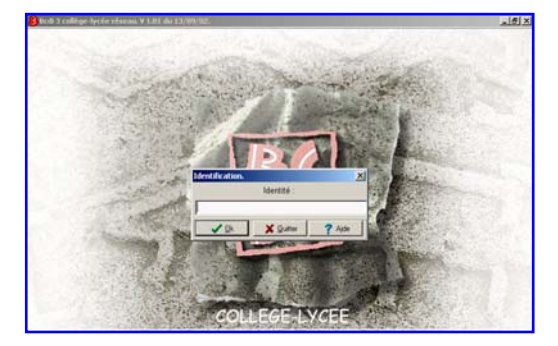

Pour entrer dans le logiciel, j'écris mon nom suivi de mon prénom et je clique sur OK. Sur l'écran d'accueil, on trouve :

- La fonction Rechercher
- La fonction Prêts

# <mark>JE RECHERCHE</mark>

# <mark>A – JE RECHERCHE À PARTIR D'UN TITRE</mark>

A partir d'un titre de livre que je connais, je veux chercher l'auteur pour savoir si ce livre est au CDI et en connaître la cote.

1 - Je clique sur l'onglet « Titre ».

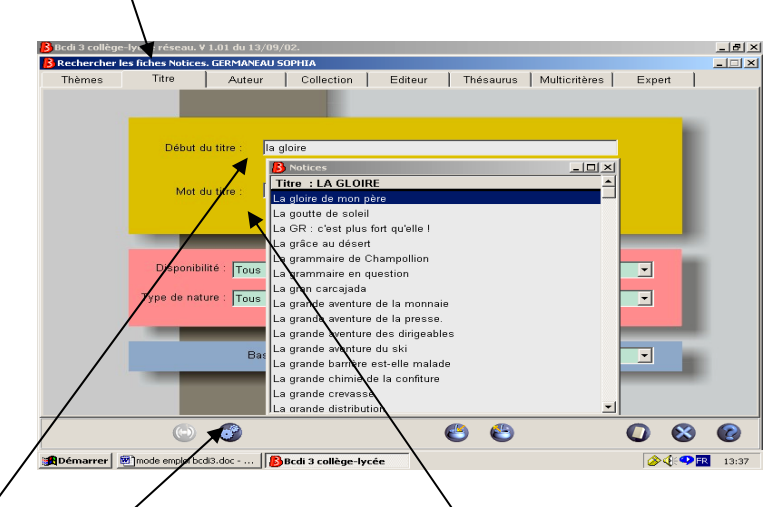

Dans la zone de saisie, je tape les premières lettres du titre recherché et je le capture avec la touche *Entrée* quand il est en surbrillance.

Si je ne connais pas le titre exact, j'utilise la 2<sup>ème</sup> zone de saisie (*Mot du titre*).

2 - Je lance la recherche (touche *Entrée* du clavier ou symbole de l'engrenage).

## <u>B – JE RECHERCHE À PARTIR D'UN AUTEUR</u>

Je veux connaître tous les livres d'un auteur présents au CDI.

1 - Je clique sur l'onglet « Auteur».

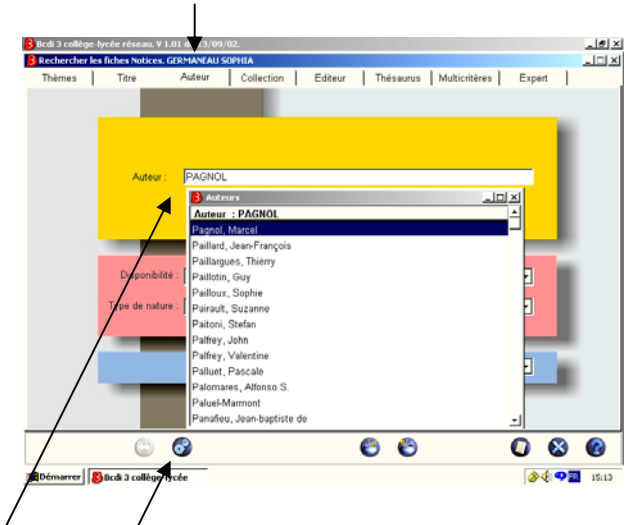

Dans la zone de saisie/je tape les premières lettres du <u>nom</u> de l'auteur voulu et je le capture avec *entrée* quand il est en sur brillance.

**2** - Je lance la recherche.

## **AVEZ-VOUS BIEN COMPRIS ? EXERCICES**

\* Avec BCDI, cherchez ces titres de livres. S'ils sont au CDI, notez la cote :

- Mon grand petit frère :
- Charlie et la chocolaterie :
- Les vacances du petit Nicolas :
- A deux on est plus fort :
- La vie en gros :

\* Avec BCDI, retrouvez les titres exacts de ces livres et leur cote :

- Titre avec les mots « Pavillon noir » :
- Titre avec les mots « Chat noir » :
- Titre avec les mots « Cheval blanc » :

\* Avec BCDI, cherchez ces auteurs. S'ils sont au CDI, indiquez un titre de leurs livres :

- Susie MORGENSTERN :
- Anthony HOROWITZ :
- Judy BLUME :
- Pablo NERUDA :
- Anne FINE :

## C – JE RECHERCHE Á PARTIR D'UN THÈME

Je désire trouver des documentaires pour une recherche. L'onglet « Thèmes » est celui qui apparaît à l'ouverture du logiciel.

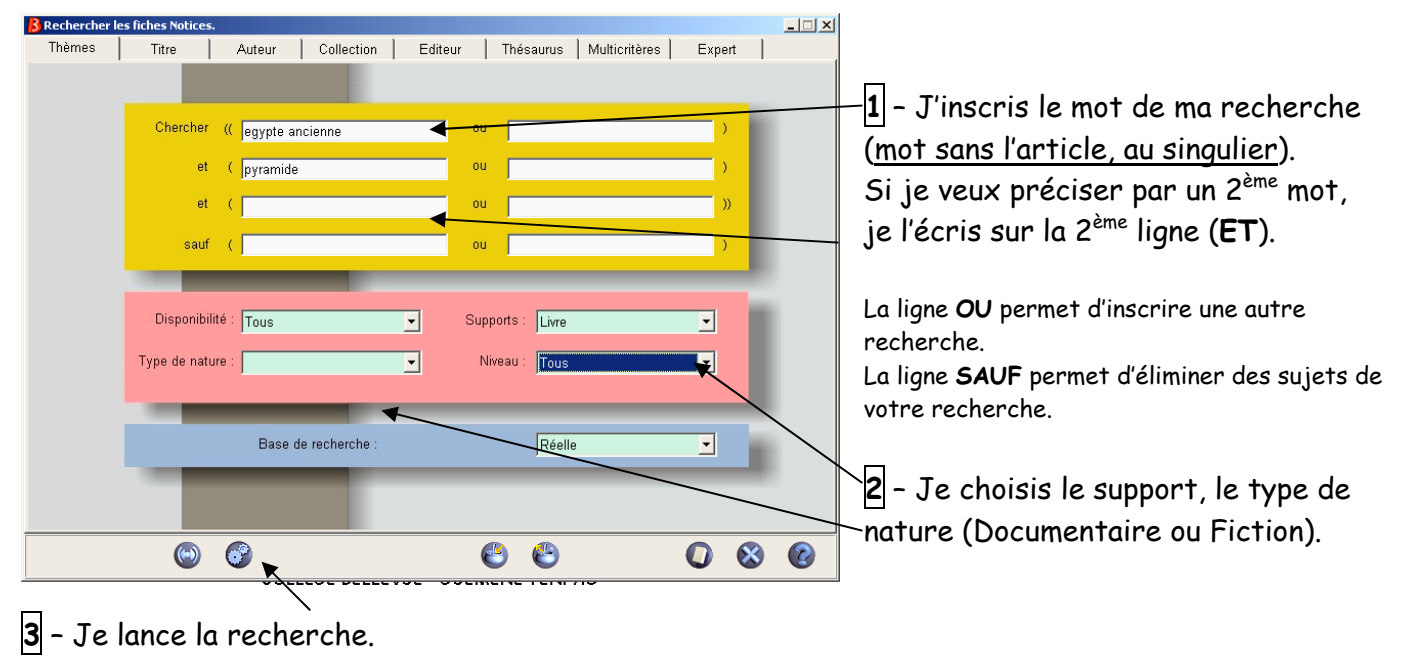

Le résultat s'affiche. Je consulte le résultat de ma recherche :

| B Liste des fiches                                                                                                    | Ta nota las náfánancas :                                                                                     |
|----------------------------------------------------------------------------------------------------|----------------------------------------------------------------------------------------------------|
| Liste des notices trouvées, total = 65<br>recherche dans la base\data<br>((((~Egypte ancienne~)) et (~pharaon~)) esuf (~Toutânkharnon~)) et ( <u>Typee-nature</u> =~Documentaire~))                                                                                                    | Je note les rejerences .                                                                                     |
| Notice générale de Livre (1997) Cote : 932<br>Pertinence : 26<br>Eqypte ancienne<br>Résumé : L'Egypte ancienne et moderne. La société egyptienne : paysans et serviteurs, classes moyennes, armée, les<br>fernmes, le pharaon, la maison royale, la vie quotidienne, les loisirs, l'architecture et techniques , la religion et les croyances, les<br>pharaons célèbres, les dieux, les hiéroglyphes, les musées.<br>Descripteurs : Egypte ancienne / Antiquité égyptienne / divinité égyptienne / hiéroglyphe / momification / pyramide / scribe /<br>pharaon / vie quotidienne<br>1 exemplaire disponible. | *Si c'est un <u>livre</u> : Titre + Cote<br>* Si c'est une <u>revue</u> : Nom de la revue +<br>Numéro + Date |
| Notice générale de Diapositive (1997) Cote : DIA 932 Pertinence : 22 L'Équpte ancienne vue par les Equptiens Résumé : Espace et paysages de l'Egypte ancienne. Hapy-Les garants de l'ordre du monde : les dieux, pharaon et l'écriture- le temple, espace cosmique- Le monde funéraire ou l'éternité: monuments funéraires, pyramide de Chéops, peinture funéraire. Descripteurs : Egypte ancienne / pharaon / divinité égyptienne / pyramide 1 exemplaire disponible.                                                                                                    | l es notices se présentent par div Tl                                                                        |
| Liste des fiches de 1 à 10 sur 65                                                                                                    | faut utiliser la flèche pour accéder aux<br>suivantes.                                                       |

<u>Attention</u> : il arrive que le résultat soit trop important ou ne corresponde pas bien à la demande. Il faut alors <u>changer de façon de chercher</u> en utilisant le thésaurus du logiciel (c'est une liste de mots limitée et organisée).

### **AVEZ -VOUS BIEN COMPRIS ? EXERCICES**

Niveau 1

#### 1°) Recherche simple

Recherchez les thèmes suivants et indiquez en face combien de Notices vous trouvez :

- pharaon :
- Ulysse :
- Grèce ancienne :

#### 2°) Recherche plus « corsée »

Recherchez les thèmes suivants et indiquez en face combien de Notices vous trouvez :

- pyramide :
- pyramides :

On ne trouve pas le même nombre de Notices : à votre avis, pourquoi ?

- pyramide - :

Le – permet de chercher en même temps le singulier et le pluriel : c'est pour cela que l'on ne trouve pas le même nombre de Notices à chaque fois.

#### 3°) Recherche par genre de document

Recherchez les thèmes suivants en précisant que vous ne voulez que des documentaires et indiquez en face combien de Notices vous trouvez (*Dans le pavé rose, indiquez DOCUMENTAIRE en face de TYPE DE NATURE, puis dans le pavé jaune, inscrivez votre recherche*):

- documentaires sur les pyramides :
- documentaires sur la Grèce ancienne :

Recherchez les thèmes suivants en précisant que vous ne voulez que des Livres et indiquez en face combien de Notices vous trouvez (*Dans le pavé rose, indiquez LIVRE en face de SUPPORTS, puis dans le pavé jaune, inscrivez votre recherche*):

- livres sur la Grèce ancienne :
- livres sur l'Egypte :

#### 4°) Recherche croisée (ET / OU / SAUF)

Recherchez les thèmes suivants et indiquez en face combien de Notices vous trouvez :

- les pyramides en Egypte (Pyramide sur la 1<sup>ère</sup> ligne <u>ET</u> Egypte sur la 2<sup>ème</sup> ligne) :
- l'Antiquité en Grèce :
- les dieux OU les héros en Grèce :
- les dieux OU les héros à Rome :
- les dieux OU les héros SAUF en Egypte :

#### 5°) Recherche avec références

Recherchez les thèmes suivants et indiquez en face une référence d'une des documents (Titre + Cote, si c'est un livre ; Nom de la revue + son numéro + sa date de parution, si c'est une revue) :

Apollon :

- Hercule :

## **D – JE CHERCHE SUR UN THÈME AVEC LE THESAURUS**

Pour y accéder, je clique sur l'onglet « Thésaurus».

| Notices, Rech | erche :\data |             |                |        |            |                     |      |    |
|---------------|--------------|-------------|----------------|--------|------------|---------------------|------|----|
| Thèmes        | Titre        | Auteur      | Collection     | Editeu | r Thés     | aurus Multicritères | Expe | rt |
|               |              |             |                |        |            |                     |      |    |
|               | Chercher     | « 📃         |                |        | ou         |                     | )    |    |
|               | et           |             |                |        | ou         |                     | )    |    |
|               | et           |             |                |        | ou         |                     | )    | )  |
|               | sauf         |             |                |        | ou         |                     | )    |    |
|               |              |             |                |        |            |                     |      |    |
|               | Disponibi    | lité : Tous |                | •      | Supports : | Tous                | •    |    |
|               | Type de nati | ure : Tous  |                | •      | Niveau :   | Tous                | -    |    |
|               | Discipli     | ine : Tous  |                | •      | Genre :    | Tous                | •    |    |
|               |              |             |                |        |            |                     |      |    |
|               | Thésaurus    | 📕 🛛 Base d  | le recherche : |        |            | Base courante       | •    |    |
|               | 1            |             |                |        |            |                     |      |    |
| /             | ( )          | 6           |                |        |            | ٢                   | 0    | 8  |
|               |              |             |                |        |            |                     |      |    |

Si le mot recherché est reconnu par le Thésaurus, la recherche se lance comme avant.

Si le mot recherché n'est pas reconnu par le Thésaurus, il faut aller chercher un autre mot dans celui-ci.<sup>1</sup>

1 - Je clique sur Thésaurus (en bas en bleu) et je réécris mon mot. Le mot le plus proche apparaît dans une liste ou le thésaurus propose un autre mot. Parfois, le thésaurus ne propose rien, il faut soi-même réfléchir à un autre mot-clé.

| Thésaurus :           |             | -  | Termes génériques :           | <u> </u> |
|-----------------------|-------------|----|-------------------------------|----------|
| orang-outan           |             | _  |                               |          |
| Orange : Vaucluse     |             |    |                               |          |
| oratorio              |             |    |                               | -1       |
| Orcades : iles        |             |    | Termes snécifiques :          | -1       |
| orchestre             | (N)         |    | i ennes speenn wes i          | -]       |
| orchestre symphonique |             |    |                               |          |
| orchidée              | (N)         |    |                               |          |
| ordinateur            | (N)         |    |                               |          |
| ordinateur bloc-notes |             |    |                               |          |
| ordinateur de bord    |             |    |                               |          |
| ordinateur neuronal   |             |    |                               |          |
| ordinateur portable   | nn          | -  |                               | -        |
| Voir :                |             | 4  | Termes associés :             | <u> </u> |
| singe                 |             | _  |                               |          |
|                       |             |    |                               |          |
|                       |             | •1 |                               |          |
| Employé nour :        |             | 1  |                               |          |
| Cubiote hour :        |             |    |                               |          |
|                       |             |    |                               |          |
|                       |             |    |                               |          |
|                       |             | -  |                               | -        |
| Hiérarchie Cartouche  | Effacer     |    | Capturer 🛛 🗖 Liste permutée 👝 | 0        |
| Thématique Notes      | orang entan | ~  | (Ø (                          | 0        |
|                       | 1010000000  |    | ×                             |          |
|                       |             |    |                               |          |

Je choisis celui qui me convient par la touche Entrée du clavier.

2 - Je capture ce mot pour ma recherche puis je sors du thésaurus

**3** - Je lance ma recherche comme avant.

Le Thésaurus peut aussi donner des idées d'autres mots-clés importants auxquels on n'avait pas pensé (termes génériques, spécifiques ou associés).

### **AVEZ -VOUS BIEN COMPRIS ? EXERCICES**

#### 1°) Recherche simple

Recherchez les thèmes suivants et indiquez en face combien de Notices vous trouvez :

- pyramide, par la page « Thèmes » (recopiez le résultat des exercices Niveau 1) :
  - pyramide par le Thésaurus :
  - pollution, par la page « Thèmes » :
  - pollution par le Thésaurus :

#### 2°) Recherche plus « corsée »

Recherchez les thèmes suivants et indiquez en face combien de Notices vous trouvez :

- Louis 14, par la page « Thèmes » :

- Louis 14, par la page « Thèmes » mais en précisant Type de nature = DOCUMENTAIRE : Regardez rapidement les 10 premiers résultats : combien ne correspondent pas au sujet ? De qui parlent-ils ?

Recherchez Louis 14 par le Thésaurus et indiquez combien de Notices vous trouvez : Regardez rapidement les 10 premiers résultats : est-ce qu'il y en a qui ne correspondent pas au sujet ?

#### 3°) Recherche par genre de document

Recherchez les thèmes suivants, en précisant le genre de document ou le type de support que vous voulez, et indiquez en face combien de Notices vous trouvez :

- <u>livre</u> sur les dauphins :
- texte documentaire sur les dauphins :
  - o par la page « Thèmes », en cherchant dauphin :
  - par la page « Thèmes », en cherchant dauphin**s** :
  - par la page « Thèmes », en cherchant dauphin- :
  - o par le Thésaurus :
- <u>livre</u> <u>documentaire</u> sur la chasse :
  - o par la page « Thèmes » :
  - o par le Thésaurus :

#### 4°) Recherche avec références

Recherchez le thème suivant et indiquez en face combien de Notices vous trouvez :

des renseignements sur les chevaux :

- par la page « Thèmes », en cherchant cheval :
- par la page « Thèmes », en cherchant chevaux :
- o par le Thésaurus :

#### Notez les références :

- d'un livre sur l'équitation :

- d'un CD-Rom :

## **AVEZ -VOUS BIEN COMPRIS ? EXERCICES**

Pour chaque recherche, indiquez sur cette feuille le ou les mot(s) que vous avez tapé, puis le nombre de Notices trouvées :

- un livre sur la pêche :
- un livre sur le Japon :
- des documents sur l'Angleterre, par la page «Thèmes » puis par le Thésaurus :
- des renseignements sur la peinture en France :
- des renseignements sur les grenouilles :
- des documents sur Molière, par la page «Thèmes » puis par le Thésaurus :
- 1 titre de pièce de Molière, présent au CDI :
- des renseignements sur le football, par la page «Thèmes » puis par le Thésaurus :
- la <u>référence</u> d'un roman sur le 17<sup>ème</sup> siècle :
- un livre documentaire sur Londres :
- - des renseignements sur Napoléon, par la page «Thèmes » puis par le Thésaurus :
- la <u>référence</u> d'un roman qui parle de sport :
- des renseignements sur les différentes religions, par la page «Thèmes » puis par le Thésaurus :